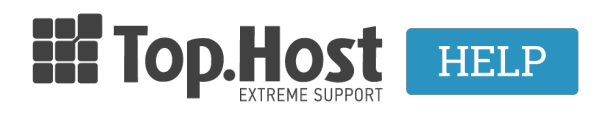

Knowledgebase > Email > Email Clients > SMTP WordPress Authentication

SMTP WordPress Authentication - 2023-03-04 - Email Clients

Σε περίπτωση που χρησιμοποιείτε φόρμα επικοινωνίας στο WordPress, για την αποφυγή αποστολής ανεπιθύμητης αλληλογραφίας, για λόγους ασφαλείας είναι καλό να ενεργοποιηθεί η πιστοποίηση εξερχόμενης αλληλογραφίας (SMTP authentication). Αυτό μπορείτε να το πραγματοποιήσετε ακολουθώντας τα παρακάτω βήματα:

1. Συνδεθείτε στο Administrator περιβάλλον του WordPress σας πληκτρολογώντας για παράδειγμα την παρακάτω διεύθυνση:

www.yoursite.gr/wp-admin

| You are now logged out.                 |
|-----------------------------------------|
| Username  Password  Remember Me Log In  |
| Lost your password?<br>← Back to My CMS |

 Επιλέξτε Πρόσθετα, Νέο Πρόσθετο από το μενού αριστερά και στην αναζήτηση, γράψτε easy wp smtp και πραγματοποιήστε εγκατάσταση του plugin.

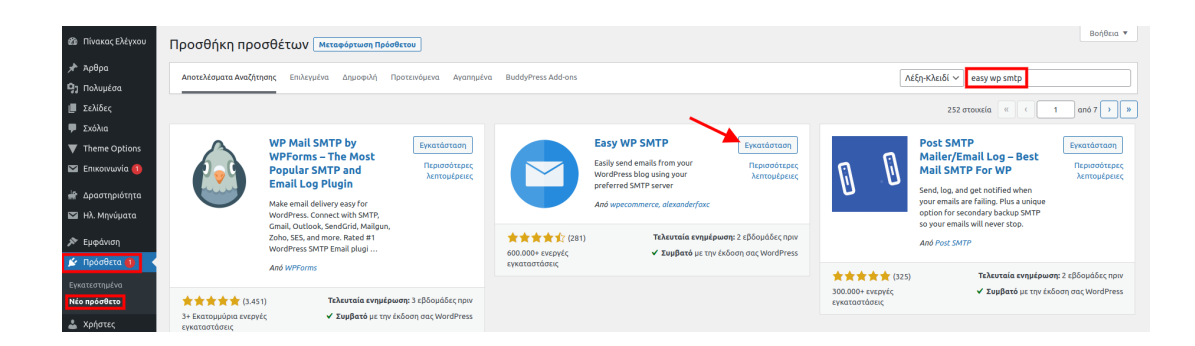

3. Αφού έχετε ολοκληρώσει την εγκατάσταση και έχετε ενεργοποιήσει το plugin, επιλέξτε **Ρυθμίσεις** και **Easy WP SMTP** 

| <mark>↓†</mark> Ρυθμίσεις |  |  |  |
|---------------------------|--|--|--|
| Γενικά                    |  |  |  |
| Σύνταξη                   |  |  |  |
| Ανάγνωση                  |  |  |  |
| Συζήτηση                  |  |  |  |
| Πολυμέσα                  |  |  |  |
| Μόνιμοι σύνδεσμοι         |  |  |  |
| Απόρρητο                  |  |  |  |
| BuddyPress                |  |  |  |
| Akismet Anti-Spam         |  |  |  |
| Easy WP SMTP              |  |  |  |
| Series                    |  |  |  |
| Video Thumbnails          |  |  |  |
| WP Super Cache            |  |  |  |
| JSON API                  |  |  |  |

4. Δηλώστε τη **Διεύθυνση Email Αποστολέα** και το Όνομα Αποστολέα.

| Ρυθμίσεις Easy WP SMTP                                                                                                    |                                                                                                    |  |  |  |
|----------------------------------------------------------------------------------------------------|----------------------------------------------------------------------------------------------------|--|--|--|
| SMTP Settings Additional S                                                                                                    | Settings Δοκιμαστικό Email                                                                                                    |  |  |  |
| Ρυθμίσεις Παραμέτρων SMTP                                                                                                    |                                                                                                    |  |  |  |
| You can request your hosting provider for the SMTP details of your site. Use the SMTP details provided by your hosting provider to configure the following settings. |                                                                                                    |  |  |  |
| Διεύθυνση Email Αποστολέα                                                                                                    | [ info@gr<br>Αυτή η διεύθυνση email θα χρησιμοποιηθεί στο πεδίο 'Αποστολέας'.                                                                                                    |  |  |  |
| Όνομα Αποστολέα                                                                                                    | Autó το κείμενο θα χρησιμοποιηθεί στο πεδίο ΆΠΟΣΤΟΛΕΑΣ'<br>Force From Name Replacement<br>When enabled, the plugin will set the above From Name for each email. Disable it if you're using contact form plugins, it will prevent the plugin from replacing form<br>submitter's name when contact email is sent.<br>If email's From Name is empty, the plugin will set the above value regardless. |  |  |  |

5. Δηλώστε επίσης τα παρακάτω:

Tov Π**άροχο SMTP** (π.χ. linux1417.grserver.gr).

Σημείωση: Το hostname μπορείτε να το βρείτε στο email ενεργοποίησης φιλοξενίας με θέμα "Web Hosting - Πληροφορίες διαχείρισης" και συγκεκριμένα στην κατηγορία "FTP" και "Προσωρινό Hostname" όπως φαίνεται στην παρακάτω εικόνα:

| FTP                |                                                                                                    |  |
|--------------------|----------------------------------------------------------------------------------------------------|--|
| Hostname           | ftp.920025149.linuxzone79.grserver.gr                                                                                                    |  |
| Login              |                                                                                                    |  |
| Password           | and the second second sec |  |
| Προσωρινό Hostname | <u>linuxzone79.grserver.gr</u> ή 88.99.166.170                                                                                                    |  |

Τον τύπο κρυπτογράφησης. Επιλέγετε SSL/TLS.

Την **θύρα SMTP**. Επιλέγετε **465**.

**Επικύρωση SMTP**. Επιλέγετε **Ναι**.

Το όνομα χρήστη SMTP. Συμπληρώνετε την email διεύθυνση σας.

Τον κωδικό SMTP. Συμπληρώνετε τον κωδικό της email διεύθυνσή σας.

Τέλος, επιλέγετε Αποθήκευση Αλλαγών.

| Πάροχος SMTP             | Ο διακομιστής αλληλογραφίας σας                                                                                                    |
|--------------------------|----------------------------------------------------------------------------------------------------|
| Τύπος της Κρυπτογράφησης | ○ Καμία ⓒ SSL/TLS ○ STARTTLS<br>Για τους περισσότερους διακομιστές το SSL/TLS είναι η προτεινόμενη επιλογή                                                                                                    |
| Θύρα SMTP                | 465<br>Η θύρα προς τον διακομιστή αλληλογραφίας σας                                                                                                    |
| Επικύρωση SMTP           | Ο Όχι 🖲 Ναι<br>Αυτή η επιλογή θα πρέπει να είναι πάντα 'Ναι'                                                                                                    |
| Όνομα χρήστη SMTP        | <b>info@gr</b><br>Το όνομα χρήστη για την είσοδο στον διακομιστή αλληλογραφίας σας                                                                                                    |
| Κωδικός SMTP             | Ο κωδικός για την είσοδο στον διακομιστή αλληλογραφίας σας<br>Note: when you click "Save Changes", your actual password is stored in the database and then used to send emails. This field is replaced with a gag (#easywpsmtpgagpass#). This is done to prevent someone with the access to Settings page from seeing your password (using password fields unmasking programs, for example). |
| Αποθήκευση Αλλαγών       |                                                                                                    |